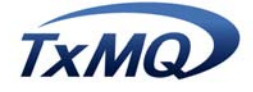

# Defining an MQSeries Cluster

Revision: 1.0

**Prepared by:** Scott Meridew – Director – Professional Services, TxMQ Inc.

www.txmq.com

scott@txmq.com 888-519-7791 x334

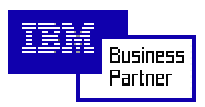

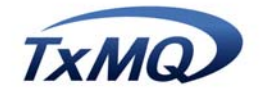

# TABLE OF CONTENTS

| 1 C                      | ONVENTIONS                                                                                                    | 3            |
|--------------------------|----------------------------------------------------------------------------------------------------|--------------|
| 2 A                      | UDIENCE                                                                                                    | 3            |
| 3 C                      | REATING AN MQSERIES CLUSTER                                                                                                    | 4            |
|                          |                                                                                                    |              |
| 4 D                      | EFINING THE CLUSTER USING MQSERIES EXPLORER                                                                                                    | 5            |
| <b>4 D</b><br>4.1        | EFINING THE CLUSTER USING MQSERIES EXPLORER<br>Creating the queue manager                                                                             | <b>5</b>     |
| <b>4 D</b><br>4.1<br>4.2 | EFINING THE CLUSTER USING MQSERIES EXPLORER<br>Creating the queue manager<br>Creating the cluster                                                     | <b>5</b><br> |
| 4 D<br>4.1<br>4.2<br>4.3 | EFINING THE CLUSTER USING MQSERIES EXPLORER<br>Creating the queue manager<br>Creating the cluster<br>Creating and testing a distributed cluster queue | <b>5</b><br> |

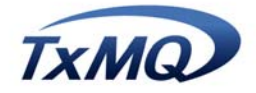

# **1** Conventions

Throughout this document formatting has been used to indicate the following to the reader:

- Important notes are in *bold italics*
- Definitions and specific new terms are in *italics*
- MQSeries MQSC commands, objects, and API calls are in BOLD UPPERCASE.
- URLs, FTP and email addresses are in blue when displayed from a monitor. For print, http:// always proceeds a URL, ftp:// always proceeds an FTP address, and mailto: always proceeds an email address.

# 2 Audience

This document will be useful for both MQSeries developers who are implementing an MQSeries cluster, as well as system architects and designers.

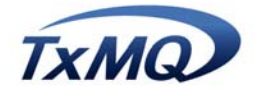

# 3 Creating an MQSeries cluster

With the introduction of MQSeries for WindowsNT V5.1, IBM has included graphical utilities for the management of MQSeries. However, since MQSeries is a multi-platform application, much of the IBM documentation on clustering shows how to create and manage clusters using the command-line interface (runmqsc). In fact, the 'Queue Manager Clusters' document in the MQSeries for WindowsNT V5.1 library does not have any GUI screen shots showing how to build or manage an MQSeries cluster. This document will guide you through the configuration and management of an MQSeries cluster using the graphical tools provided in MQSeries for NT V5.1.

The graphical tools provided with MQSeries Explorer for WindowsNT V5.1 include:

- *MQSeries Explorer* a Microsoft Management Console snap-in that allows an administrator to add/remove/manage MQSeries objects (both local and remote).
- *MQSeries Services* a Microsoft Management Console snap-in that allows an administrator to add/remote/manage MQSeries services such as listeners, traces, trigger monitors, and channel initiators.
- *MQSeries First Steps* A utility that enables you to define a default configuration, test an existing configuration using a simple 'postcard' application, or test specific objects using an API exerciser.

There are essentially three ways to create an MQSeries cluster on WindowsNT; the hard way, the easy way, and the quick way.

#### The Hard Way

The hard way to create a cluster on NT is to create all the objects using the command line interface (runmqsc), which is still available in V5.1. Having said that, you may be working in a mixed-mode environment where you maintain mqsc scripts centrally for all your distributed systems. In this case, you'll have to update and test your scripts anyway, so you might opt for this approach.

#### The Quick Way

As usual, the quick way is not necessarily the best way. Using the MQSeries first steps *default configuration wizard*, you can allow MQSeries to define your MQSeries objects, as it poses as series of questions about your environment. The trouble with using the default configuration is that the MQSeries object names are defined automatically by the utility, and likely will not conform to your internal naming conventions. This tool is useful to get you going quickly and to test the clustering functionality, but ultimately, you'll want to do it the 'Easy Way'.

#### The Easy Way

The easy way is to use the MQSeries Explorer tool to create the cluster, the queue managers, and the cluster channels. If you are already familiar with the Microsoft Management Console (MMC), this process will be even easier. This document will focus on this approach and provides stepby-step instructions on creating a 3-node WindowsNT cluster.

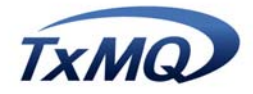

# 4 Defining the cluster using MQSeries Explorer

In this section, we'll create a three-node Windows-NT cluster from scratch. The machines used are all Pentium-II based systems running WindowsNT 4.0 SP5. Although you may already have queue managers defined, these steps will show you how to create a queue manager first. The three machines used in this sample are cgilab72 (repository queue manager #1), cgilab71 (repository queue manager #2), and finally cgilab221 (a non-repository queue manager). The machines are all members of the same NT domain (CGILAB) and are all logged on using a domain account called mqmadmin, which is a member of the mqm domain group.

The first step is to decide on the names of your MQSeries objects, preferably according to some kind of standard naming convention. Defining *connection names* is where you will have to make an important decision, based on your network configuration. We could have used the IP address of cgilab71, the NetBIOS name (since our network uses WINS for NetBIOS resolution). However, since we are also using DNS for hostname resolution, we defined the connections names as fully qualified domain names (i.e. cgilab71.on.bell.ca).

#### The naming/conventions used in these examples are as follows:

Queue Managers: QM\_<hostname> Channels: TO\_<hostname> Cluster: CGILAB Connection Names: Fully Qualified Domain name (FQDN) - for example: cgilab71.on.bell.ca Cluster Queue for testing: clq test

#### 4.1 Creating the queue manager

The first step, if you don't already have one, is to create a queue manager using the MQSeries Explorer tool. Open the program up by selecting Start...Programs...IBM MQSeries...MQSeries Explorer. Then right click on Queue Managers, and select New as show in Figure 1.

![](_page_5_Picture_0.jpeg)

| 🚡 MQSeries - [Console F       | Root\IBM MQSeries\Que                         | ue Managers]                      | _            |       |  |
|-------------------------------|-----------------------------------------------|-----------------------------------|--------------|-------|--|
| <b>Eonsole</b> <u>W</u> indow | Help 🗍 🗋 😅 🗐 🛙                                | 1                                 | _            | 8×    |  |
| ] <u>A</u> ction ⊻iew ] 🗢 =   | <u>A</u> ction ⊻iew   ← →   🗈 📧   🚱   😫   🐩 📝 |                                   |              |       |  |
| Console Root                  | Nan                                           | ne                                | Local/Remote | Remol |  |
| BM MQSeries                   |                                               |                                   |              |       |  |
|                               | Show Queue Manager                            |                                   |              |       |  |
|                               | <u>N</u> ew                                   | <ul> <li>Queue Manager</li> </ul> |              |       |  |
|                               | All Tas <u>k</u> s                            |                                   | 2            |       |  |
|                               | ⊻iew                                          | •                                 | •            |       |  |
|                               | New <u>w</u> indow from here                  |                                   |              |       |  |
|                               | Re <u>f</u> resh                              |                                   |              | Þ     |  |
| Creates a new local queue m   | <u>H</u> elp                                  |                                   |              |       |  |

Figure 1

![](_page_6_Picture_0.jpeg)

The Create Queue Manager wizard starts up and prompts for the queue manager attributes. Enter the queue manager name as shown in figure 2, and select 'make this the default queue manager'. Click next. Click next again on the following dialog box (Step 2) to accept the default logging values.

| Create Queue Manager (Step | 1]                                  |
|----------------------------|-------------------------------------|
| - 0                        |                                     |
| Queue Manager:             | QM_cgilab72                         |
| Make                       | this the default queue manager      |
| Def. Transmission Queue:   |                                     |
| Dead Letter Queue:         |                                     |
| Max Handle Limit:          | 256                                 |
| Trigger Interval:          | 999999999                           |
| Max Uncommitted Msgs:      | 1000                                |
|                            |                                     |
|                            |                                     |
|                            |                                     |
|                            | < <u>B</u> ack <u>N</u> ext≻ Cancel |

#### Figure 2

Be sure to select the 'Create Server Connection Channel to allow remote administration of the queue manager over TCP/IP' in Step 3. We were unable to create the cluster without selecting this option. This is also needed if you want to remotely manage or view cluster queue managers from within the MQSeries Explorer window. Figure 3 shows this dialog box.

![](_page_7_Picture_0.jpeg)

| Create Queue Manager (Step 3)                                                                       |       |
|----------------------------------------------------------------------------------------------------|-------|
| Queue Manager: QM_cgilab72                                                                          | ]     |
| 🔽 Start Queue Manager                                                                               |       |
| Create Server Connection Channel to allow remote<br>administration of the queue manager over TCP/IP |       |
|                                                                                                    |       |
| < <u>B</u> ack <u>N</u> ext > C                                                                     | ancel |

#### Figure 3

The final step in creating the queue manager is to enable to channel listener and specify the TCP/IP port that MQSeries will be using. We selected the default port of 1414 as show in Figure 4. Click 'Finish' to create the queue manager.

| Create Queu | ie Manager (Step 4)                                                                                                    |
|-------------|----------------------------------------------------------------------------------------------------|
| ¢)          | Queue Manager: QM_cgilab72                                                                                                    |
| Th<br>ne    | e queue manager needs a listener to monitor for incoming<br>twork connections, for some network protocols.                     |
| <b>v</b>    | Create listener configured for TCP/IP                                                                                          |
|             | The listener needs to listen on a port number not used by any<br>other queue manager, service or application on this computer. |
|             | Listen on port number: 1414                                                                                                    |
|             |                                                                                                    |
|             |                                                                                                    |

Figure 4

![](_page_8_Picture_0.jpeg)

*MQSeries Clustering on Windows* Important Note: These steps must be performed for at least two systems, before you can create the cluster. As you will see, when the cluster is created, it will request information about the 'second' repository queue manager. We created the second repository queue manager as QM\_cgilab71 on node cgilab71 in our lab.

![](_page_9_Picture_0.jpeg)

## 4.2 Creating the cluster

The next step is to create the cluster. In MQSeries Explorer, right click the Cluster folder and select New...Cluster as shown in figure 5.

![](_page_9_Picture_4.jpeg)

#### Figure 5

This will launch the 'create cluster' wizard, which will prompt you for the cluster name, channel names, repository queue manager names, and the connection names. Enter the name of the cluster, as in Figure 6.

![](_page_10_Picture_0.jpeg)

| Create Cluster Wizard |                                      |
|-----------------------|--------------------------------------|
| $\sim$                | 1. Name the cluster                  |
| cluster               | Type a name for your new cluster:    |
|                       | < <u>B</u> ack <u>N</u> ext > Cancel |

#### Figure 6

Next you must provide the name of the first queue manager in the cluster (the local queue manager), as shown in Figure 7. This queue manager must not be a member of another cluster, or a repository queue manager.

| Create Cluster Wizard |                                                                                                    |
|-----------------------|----------------------------------------------------------------------------------------------------|
| repos<br>qmgr 1       | <b>2. Choose the first repository queue</b> Manager         Choose the first queue manager that will be a repository queue manager, or a member of another cluster.         Select where the queue manager is located:         ● Local on this computer!         ● Bemote (on another computer)         Select the queue manager's name:         QM_cgilab72 |
|                       | < <u>B</u> ack <u>N</u> ext > Cancel                                                                                                    |

![](_page_10_Figure_6.jpeg)

![](_page_11_Picture_0.jpeg)

The next piece of information needed is the name of the other repository queue manager, and the connection name (in a TCP/IP environment, this is either the hostname or network address of the remote system) as shown in Figure 8.

![](_page_11_Figure_3.jpeg)

#### Figure 8

The cluster creation wizard will continue with the naming of the cluster sender / receiver channels. First, the cluster receiver channels are defined. Enter the channel name and the local connection name as in Figure 9.

![](_page_12_Picture_0.jpeg)

![](_page_12_Figure_2.jpeg)

#### Figure 9

The remote cluster receiver channel is also defined at this point. Enter the receiver channel name and remote connection name as in figure 10. The cluster sender channels will be automatically created for you.

![](_page_12_Figure_5.jpeg)

Figure 10

![](_page_13_Picture_0.jpeg)

The wizard will display a list of the objects to be created, including the cluster sender channels. Remember, corresponding sender and receiver channels must be named the same, so the remote cluster sender channel is named the same as the local cluster receiver channel and vice-versa. Click next, and the wizard proceeds to create the cluster objects. You can also print out the names of these objects at this point. MQSeries will now attempt to contact the remote queue manager to create the remote objects, as shown in Figure 11.

![](_page_13_Picture_3.jpeg)

![](_page_13_Figure_4.jpeg)

Now, from MQSeries Explorer, you must right-click on the '*Clusters*' folder and select '*Show Cluster*'. Enter the cluster name and the local repository queue manager name. The left pane of your MQSeries Explorer will now display the cluster queue managers and their MQSeries objects, as in Figure 12.

![](_page_13_Picture_6.jpeg)

![](_page_13_Figure_7.jpeg)

![](_page_14_Picture_0.jpeg)

![](_page_15_Picture_0.jpeg)

### 4.3 Creating and testing a distributed cluster queue

Next, we will create multiple definitions of a cluster queue called **clq\_test**. The idea is to create a clq\_test queue on each of the repository queue managers (cgilab71 and cgilab72) for load balancing purposes. It is important to familiarize yourself with the way MQSeries Explorer represents local and remote cluster queues. Local shared queues have the 'Microsoft network share open hand' icon attached to them, and when right-clicked, allow you to browse messages, put test messages, or share the queue in a cluster (or list of clusters). Figure 13 shows the right pane view from MQSeries Explorer, and depicts three queues. Two of the queues are called **clq\_test**, but only the one with the 'hand icon' is the local shared cluster queue. The other **clq\_test** queue is a remote cluster queue hosted by QM\_cgilab71. The **clq\_test\_notshared** queue is a simple, local queue.

| Name               | Queue Type | Cluster Name | Cluster Namelist | Hosting Queue Manager |
|--------------------|------------|--------------|------------------|-----------------------|
| clq_test           | Local      | CGILAB       |                  |                       |
| 📃 dq_test          | Cluster    |              |                  | QM_cgilab71           |
| clq_test_notshared | Local      | $\searrow$   |                  |                       |

#### Figure 13

In order to create a cluster queue, first define a local queue. You may choose to share this queue in the cluster as you create the queue, or after it has been created. To create a local queue, right-click on the 'Queues' folder and select 'New...Local Queue' as show in Figure 14.

| http://www.comsole.com/and/temperatures/Cluste Temperatures/Cluste                                                                                                    | rs\CGILAB\Queue Managers in Cluster\QM_cgilab71 on 'c 💶 🗙             |
|----------------------------------------------------------------------------------------------------|-----------------------------------------------------------------------|
| ] 🏠 Console 🛛 indow Help 🗍 🗋 🚅 🗐 💷                                                                                                    | _ B ×                                                                 |
| Action ⊻iew   ← →   🔁 🖬   😭 👔   🔮                                                                                                    | 1 1                                                                   |
| Console Root<br>Console Root<br>UBM MQSeries<br>QM_cgilab72<br>Queues<br>Advanc<br>Clusters<br>CGILAB<br>CGILAB | Name Queues Advanced  Cocal Queue Alias Queue Remote Queue Definition |
| Creates a new local queue                                                                                                    |                                                                       |

Figure 14

The Create local queue dialog box will start up and prompt for the queue attributes.

![](_page_16_Picture_0.jpeg)

First, enter the queue name in the general tab dialog box, and then select the Cluster tab to share the queue in the newly created cluster, as shown in Figures 15 and 16. We will share the queue as we create it in this example. If you decided to share the queue later, you could right click on the queue and select 'Share in Cluster' to enter the cluster information.

| Create Local Queue 🛛 🗙                             |                |  |  |  |
|----------------------------------------------------|----------------|--|--|--|
| General Extended Cluster Triggering Events Storage |                |  |  |  |
|                                                    | •<br>          |  |  |  |
| Queue <u>N</u> ame:                                | clq_test       |  |  |  |
| Туре:                                              | Local          |  |  |  |
| Description:                                       |                |  |  |  |
| <u>P</u> ut Messages:                              | Allowed        |  |  |  |
| <u>G</u> et Messages:                              | Allowed        |  |  |  |
| Default Prjority:                                  | 0              |  |  |  |
| Default P <u>e</u> rsistence:                      | Not Persistent |  |  |  |
| <u>S</u> cope:                                     | Queue Manager  |  |  |  |
| <u>U</u> sage:                                     | Normal         |  |  |  |
|                                                    |                |  |  |  |
|                                                    | OK Cancel Help |  |  |  |

Figure 15

![](_page_17_Picture_0.jpeg)

| Create Local Queue                                 | × |
|----------------------------------------------------|---|
| General Extended Cluster Triggering Events Storage |   |
| Sharing In Clusters                                |   |
| ○ Not shared in cluster                            |   |
| Shared in <u>cluster</u>                           |   |
| Cluster:                                           |   |
| C Shared in a list of clusters                     |   |
| Cluster Namelist:                                  |   |
| Default Bind:                                      |   |
|                                                    |   |
|                                                    |   |
|                                                    |   |
|                                                    |   |
|                                                    |   |
| OK Cancel Help                                     |   |

#### Figure 16

At this point, the queue has been created on the local queue manager. However, for remote queue managers to see the queue, they must refresh their repository information first.

Notice that the *default bind* type of the cluster queue is set to **OnOpen.** This indicates that applications will be bound to this instance of the cluster queue at open time if they open the queue with default options. This guarantees that all messages put to the queue (while the application still has it open) will only be routed here. The alternative to this is **Not Fixed**, which places responsibility on the applications themselves to specify a bind type when they open a queue. This will be discussed in detail in a subsequent article.

The next step is to create another instance of the **clq\_test** queue on the second repository queue manager (cgilab71). Following the same procedures above on the QM\_cgilab71 queue manager, create another queue called clq\_test. Then create another local queue on QM\_cgilab72 called clq\_test\_notshared and do not share it in the cluster. The resulting view from QM\_cgilab72's MQSeries Explorer should look like Figure 17.

| Name               | Queue Type | Cluster Name | Cluster Namelist | Hosting Queue Manager |
|--------------------|------------|--------------|------------------|-----------------------|
| ∎                  | Local      | CGILAB       |                  |                       |
| 📃 dq_test          | Cluster    |              |                  | QM_cgilab71           |
| clq_test_notshared | Local      | $\mathbb{R}$ |                  |                       |

#### Figure 17

We can now put test messages to the clq\_test cluster queues. First, we will put a message to the clq\_test queue shared by cgilab71, from QM\_cgilab72 (the second queue shown in Figure 17). From the MQSeries Explorer window on cgilab72, right click on the clq\_test queue and select "Put Test Message..." as shown in Figure 18. Enter "this is a test" in the message data, and click OK.

![](_page_18_Picture_0.jpeg)

| 🚡 MQSeries - [Console Root\IBM MQSeries\Queue Managers\QM_cgilab72\Queues] |                                                                                                    |                                                                             |                                                |                       |                    |                    |  |
|----------------------------------------------------------------------------|----------------------------------------------------------------------------------------------------|-----------------------------------------------------------------------------|------------------------------------------------|-----------------------|--------------------|--------------------|--|
| 🛛 🏫 Console 🛛 indow Help 🗍 🗋 😂 🖡                                           |                                                                                                    |                                                                             |                                                |                       |                    | _ 8 ×              |  |
|                                                                            | Action View   ← → € 🖬 😭 😢   🖷 🕒 🖳 📲 👔 🕼                                                                                                    |                                                                             |                                                |                       |                    |                    |  |
| Console Root                                                               | Name (<br>United and the set of the set of th | Cluster Name<br>CGILAB<br>All Tasks<br>Refresh<br>Propertie<br><u>H</u> elp | Queue Type<br>Local<br>Cluster<br>Message<br>s | Hosting Queue Manager | Cluster Queue Type | Current Depth<br>0 |  |
| Puts a test message onto an MQSeries queue                                 |                                                                                                    |                                                                             |                                                |                       |                    |                    |  |

Figure 18

In order to view the message contents, you now need to use either the MQSeries Explorer on cgilab71, or use the MQSeries Explorer on cgilab72 and select the QM\_cgilab71 queue manager from the 'clusters' folder. Figure 19 shows the view from the former. Right click on the clq\_test queue and select "Browse Messages..."

![](_page_19_Picture_0.jpeg)

| 🚡 MQSeries - [Console Root\IBM MQSeries\Queue Managers\QM_cgilab71\Queues]                                                                                                    |            |            |                                                                                       |                                                                                                 |                       |  |
|----------------------------------------------------------------------------------------------------|------------|------------|---------------------------------------------------------------------------------------|-------------------------------------------------------------------------------------------------|-----------------------|--|
| 🛛 🏫 Console 🛛 Window Help 🗍 🗋 🚅 🗔 🛛                                                                                                    |            |            |                                                                                       |                                                                                                 | _ 8 ×                 |  |
| Action View   ← → 🗈 🖬 🗙 😰 😰 📲 🖻 🖳 🖏 🚣 🖷 🦆 📝                                                                                                    |            |            |                                                                                       |                                                                                                 |                       |  |
| BM MQSeries                                                                                                    | Name       | Queue Type | Cluster Name                                                                          | Cluster Namelist                                                                                | Hosting Queue Manager |  |
|                                                                                                    | L clq_test | Cluster    |                                                                                       |                                                                                                 | QM_cgilab72           |  |
| Image: Construction of the construction of the construc |            |            | CGILAB<br>Brow<br>AGt T<br>Share<br>All Ta<br><u>D</u> elet<br>Refre<br><u>Pr</u> ope | r <mark>se Messages</mark><br>est Message<br>e in Cluster<br>is <u>k</u> s<br>e<br>sh<br>erties |                       |  |
|                                                                                                    | [1]        |            |                                                                                       |                                                                                                 |                       |  |
| Upens the message browser                                                                                                    |            |            |                                                                                       | J                                                                                               |                       |  |

#### Figure 19

The message data, as entered in then displayed as shown in Figure 20. Note that the columns displayed here are the default columns. You can customize this column display by clicking on the 'Columns' button.

| Message Browser             |                  |                                 |                   |             | ×              |
|-----------------------------|------------------|---------------------------------|-------------------|-------------|----------------|
| Queue Manager Name:         | QM_cgilab71      | R                               |                   |             |                |
| Queue Name:                 | clq_test         |                                 |                   |             |                |
| n Put Date/Time             | User Identifier  | Put Application Name            | Format            | Data Length | Message Data   |
| 1/12/00 3:18:37 PM          | mgmadmin         | D:\WINNT\System32\MMC.EXE       | MQSTR             | 14          | this is a test |
|                             |                  |                                 |                   |             |                |
|                             |                  |                                 |                   |             |                |
|                             |                  |                                 |                   |             |                |
|                             |                  |                                 |                   |             |                |
|                             |                  |                                 |                   |             |                |
|                             |                  |                                 |                   |             |                |
|                             |                  |                                 |                   |             |                |
|                             |                  |                                 |                   |             |                |
|                             |                  |                                 |                   |             |                |
| •                           |                  |                                 |                   |             | •              |
| All available messages on t | ha guaya haya h  | een browsed Waiting for new mes | 2000              |             |                |
| All available messages on t | ne queue nave L  | 1                               | sayes             |             |                |
|                             | Re <u>f</u> resh | Properties                      | Colu <u>m</u> ns. |             | <u>C</u> lose  |
|                             |                  |                                 |                   |             |                |

Figure 20

![](_page_20_Picture_0.jpeg)

### 4.4 Joining an existing cluster

Next, we'll add cgilab221 to the CGILAB cluster. The first step is to create a stand-alone queue manager called QM\_cgilab221, in the same way we did in section 3.1. Once the queue manager is created, all you need to do in order to make it a member of the cluster is the open MQSeries Explorer, right click on the QM\_cgilab221 queue manager, and select "Join Cluster..." as shown in Figure 21. Note: if you do not see this option, it means that your configuration does not support clustering. For example, if you use DHCP for dynamic IP addressing, you cannot become a cluster member.

| 🚡 MQSeries - [Console R                     | oot\IBM MQSeries\Queue Manag                                                                                                    | ers\QM_cgilab221] |           | _ 🗆 × |
|---------------------------------------------|----------------------------------------------------------------------------------------------------|-------------------|-----------|-------|
| ] 🏫 <u>C</u> onsole <u>W</u> indow <u>H</u> | elp                                                                                                    |                   | ] 🗋 🚅 🗐 💷 | _ 8 × |
| 🛛 Action View 🗍 🗢 🔿                         | 🗈 🖪 😭 😫                                                                                                    |                   |           | 🏗 🗹   |
| Console Root                                | Name         Queues         Advanced         Stop         All Tasks         View         New window from here         Refresh         Properties         Help | es<br>luster      |           |       |
| Joins the queue manager to an               | existing cluster                                                                                                    |                   |           |       |

#### Figure 21

At this point, the *Join Cluster Wizard* starts up, and prompts for the cluster information. You must first enter the name of the cluster (CGILAB) as in Figure 22. Then, provide the name of **one** of the cluster queue managers that is acting as a repository. In our case, both QM\_cgilab71 and QM\_cgilab72 are repository queue managers, and either could be selected. We will use QM\_cgilab72. You must also provide the connection name for this queue manager; in our case it is cgilab72.on.bell.ca (see Figure 23).

![](_page_21_Picture_0.jpeg)

| Join Cluster Wizard | ×                                                                                              |
|---------------------|------------------------------------------------------------------------------------------------|
|                     | 1. Identify the cluster                                                                        |
| qmgr<br>Cluster     | Enter the name of the cluster you want your queue<br>manager 'QM_cgilab221' to join:<br>CGILAB |
|                     | < Back Next > Cancel                                                                           |

![](_page_21_Figure_3.jpeg)

| Join Cluster Wizard | ×                                                                                                    |
|---------------------|----------------------------------------------------------------------------------------------------|
|                     | 2. Identify the repository queue manager                                                                                                    |
| qmgr                | Identify a repository queue manager within the<br>cluster 'CGILAB'. This queue manager must already<br>exist, and be a repository.                                                                  |
|                     | Select where the queue manager is located:                                                                                                    |
|                     | C Local (on this computer)                                                                                                    |
| $\sim$              | <ul> <li><u>R</u>emote (on another computer)</li> </ul>                                                                                                    |
|                     | Enter the queue <u>m</u> anager's name:<br>QM_cgilab72<br>Enter the queue manager's <u>c</u> onnection name:<br>cgilab72.on.bell.ca<br>This is usually the same as the queue manager's<br>hostname. |
|                     | < <u>B</u> ack <u>N</u> ext >                                                                                                    |

![](_page_21_Figure_5.jpeg)

![](_page_22_Picture_0.jpeg)

As with creating a cluster (section 3.2), the cluster sender/receiver channels must also be named. First, the new queue manager's receiving channel must be identified. Following our standard naming convention, the receiver channel would be **TO\_cgilab221** and the connection name would be **cgilab221.on.bell.ca.** Figure 24 shows this step.

![](_page_22_Figure_3.jpeg)

#### Figure 24

Next, provide the names of the repository queue manager's cluster receiver channel as in Figure 25.

![](_page_23_Picture_0.jpeg)

![](_page_23_Figure_2.jpeg)

#### Figure 25

Click Finish to complete the configuration, and MQSeries will attempt to connect the queue manager to the cluster. Although everything will appear to work, you still need to display the cluster by right clicking on the *Cluster* folder and selecting *Show Cluster*. You must provide the cluster name, a repository queue manager name, and the associated connection name. (See Figures 26 and 27).

| http://www.common.com/analysical and the second second sec | MQSeries\Queue Manager | s]           |                        | _ 🗆 ×   |
|----------------------------------------------------------------------------------------------------|------------------------|--------------|------------------------|---------|
| ] 🏠 <u>C</u> onsole <u>W</u> indow <u>H</u> elp                                                                                                    |                        |              | 🗋 🖻 🖉 📗   💷            | _ 8 ×   |
| Action⊻iew ← →   🔁 🚺                                                                                                    | • •                    |              |                        | 11 12   |
| Console Root                                                                                                    | Name                   | Local/Remote | Remote Connection Name | Queue M |
| IBM MQSeries<br>Queue Managers<br>QM_cgilab221<br>Clusters<br>Clusters<br>New<br>All Tasks<br>New window from I<br>Refresh<br>Help                                                                                                    | here                   | Local        |                        | Running |
| Shows a cluster in the Clusters folder                                                                                                    |                        |              |                        |         |

![](_page_23_Figure_6.jpeg)

![](_page_24_Picture_0.jpeg)

| Show Cluster                                                                                                    |                                    |  |  |  |  |
|----------------------------------------------------------------------------------------------------|------------------------------------|--|--|--|--|
| Enter the name of a cluster and the name and connection information for<br>one of its repository queue managers. |                                    |  |  |  |  |
| <u>C</u> luster Name:                                                                                            | CGILAB                             |  |  |  |  |
| C Repository queue manager is loca                                                                               | I                                  |  |  |  |  |
| Queue <u>M</u> anager Name:                                                                                      | QM_cgilab221                       |  |  |  |  |
| Repository queue manager is remote                                                                               |                                    |  |  |  |  |
| Queue Manager <u>N</u> ame:                                                                                      | QM_cgilab72                        |  |  |  |  |
| Connection Name:                                                                                                 | cgilab72.on.bell.ca                |  |  |  |  |
| This is usually the same as the rep                                                                              | oository queue manager's hostname. |  |  |  |  |
|                                                                                                    |                                    |  |  |  |  |
| ОК                                                                                                    | Cancel Help                        |  |  |  |  |

#### Figure 27

Now, the entire cluster containing all 3 queue managers can be displayed and managed from a single node, as shown in Figure 28.

| 隋 MQSeries - [Console Root\IBM MQSeries\Queue N                                                                                                    | anagers]                    |                       | _ 🗆 ×          |
|----------------------------------------------------------------------------------------------------|-----------------------------|-----------------------|----------------|
| ] 🏫 Console 🔟 indow Help                                                                                                    |                             | 🗋 🖻 🔙                 | :: <u>-</u> ð× |
| <u>A</u> ction ⊻iew   ← →   🗈 🔃 😫 😫                                                                                                    |                             |                       | 🐩 📝            |
| Console Root<br>Description:<br>Description:<br>De | Name<br>I QM_cgilab221<br>C | Local/Remote<br>Local | Remote Connec  |
|                                                                                                    |                             |                       |                |

#### Figure 28

You can see how simplified the management of MQSeries becomes using clustering. In addition to creating the cluster, adding cluster queue managers, and adding cluster queues, you can now modify and manage attributes of all these objects from a single location.